# 在Catalyst 9800上使用錨點配置中央Web驗證

# 目錄

簡介 必要條件 需求 採用元件 配置錨定到其他Catalyst 9800的Catalyst 9800 網路圖表 在兩台9800上配置AAA 在WLC上配置WLAN 在外部WLC上建立策略配置檔案和策略標籤 在錨點WLC上建立策略配置檔案 重新導向兩台9800上的ACL設定 配置ISE 設定錨點到AireOS WLC的Catalyst 9800 Catalyst 9800外部配置 錨點AireOS WLC上的AAA配置 AireOS WLC上的WLAN配置 在AireOS WLC上重定向ACL 配置ISE 當AireOS WLC是外部, Catalyst 9800是錨點時, 配置的差異 驗證 疑難排解 Catalyst 9800故障排除資訊 客戶端詳細資訊 內嵌式封包擷取 RadioActive跟蹤 AireOS故障排除資訊 客戶端詳細資訊 從CLI調試 參考資料

# 簡介

本檔案介紹如何在Catalyst 9800上設定和疑難排解中央Web驗證(CWA),該驗證指向另一個無線 LAN控制器(WLC)作為行動錨點,且使用AireOS或其他9800 WLC覆蓋目的地。

# 必要條件

### 需求

建議您瞭解9800 WLC、AireOS WLC和Cisco ISE的基本知識。假設在啟動CWA錨點設定之前,您

已經開啟了兩個WLC之間的行動通道。超出此組態範例的範圍。如需相關幫助,請參閱標題為「<u>在</u> Catalyst 9800控制器上建立行動通道」的文件

### 採用元件

本文中的資訊是根據特定實驗室環境內的裝置所建立。文中使用到的所有裝置皆從已清除(預設) )的組態來啟動。如果您的網路運作中,請確保您瞭解任何指令可能造成的影響。

9800 17.2.1

5520 8.5.164 IRCM映像

ISE 2.4

# 配置錨定到其他Catalyst 9800的Catalyst 9800

網路圖表

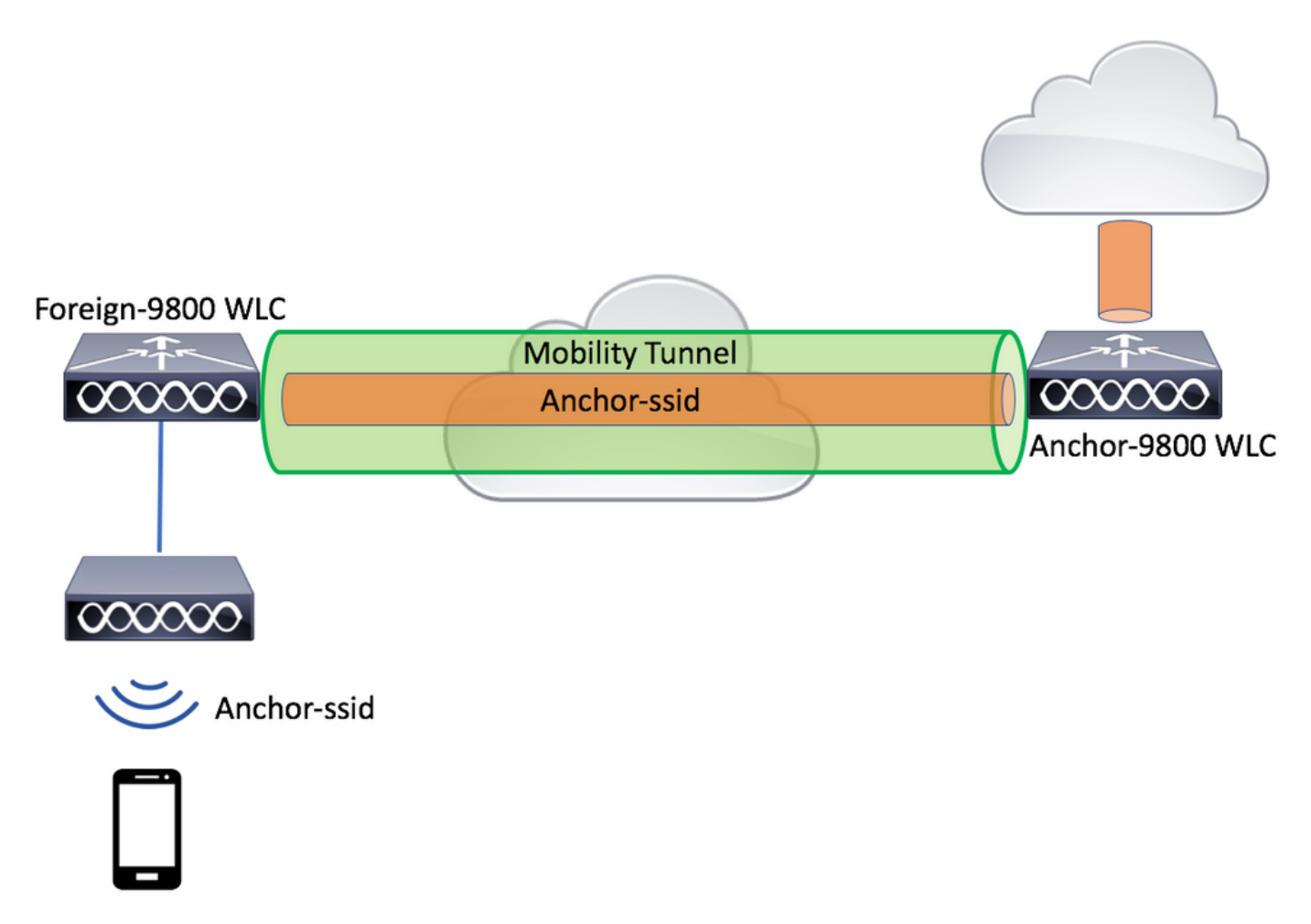

### 在兩台9800上配置AAA

在錨點和外部上,您需要先新增RADIUS伺服器並確保已啟用CoA。這可以在選單中完成 Configuration>Security>AAA>Servers/Groups>Servers>**單擊**Add按鈕

| Cisco Cisco Ca      | atalyst 9800-L Wireless Controller |                       | Welcome admin<br>Last login Fri, May 15 2020 16:56:51 |
|---------------------|------------------------------------|-----------------------|-------------------------------------------------------|
| Q Search Menu Items | Configuration * > Security * > AAA |                       |                                                       |
| Dashboard           | + AAA Wizard                       |                       |                                                       |
| Monitoring ;        | Servers / Groups AAA Method Lis    | st AAA Advanced       |                                                       |
|                     |                                    |                       |                                                       |
|                     | RADIUS                             | Servers Server Groups |                                                       |
| C Licensing         | TACACS+                            |                       | Austr Dans                                            |
| X Troubleshooting   | LDAP                               | Name Address          | <ul> <li>Auth Port</li> </ul>                         |
|                     | Create AAA Radius Server           |                       | ×                                                     |
|                     | Name*                              | CLUS-Server           |                                                       |
|                     | Server Address*                    | XXXX                  |                                                       |
|                     | PAC Key                            |                       |                                                       |
|                     | Кеу Туре                           | Clear Text            |                                                       |
|                     | Key*                               | ••••••                |                                                       |
|                     | Confirm Key*                       |                       |                                                       |
|                     | Auth Port                          | 1812                  |                                                       |
|                     | Acct Port                          | 1813                  |                                                       |
|                     | Server Timeout (seconds)           | 1-1000                |                                                       |
|                     | Retry Count                        | 0-100                 |                                                       |
|                     | Support for CoA                    | ENABLED               |                                                       |
|                     | つ Cancel                           |                       | Apply to Device                                       |

現在需要建立伺服器組,並將剛才配置的伺服器放入該組中。此操作在 Configuration>Security>AAA>Servers/Groups>Server Groups>+Add處完成。

| Cisco Cata          | alyst 9800-L Wireless Co | ontroller                |                            |
|---------------------|--------------------------|--------------------------|----------------------------|
| Q Search Menu Items | Configuration > Security | y* > AAA                 |                            |
| 📻 Dashboard         | + AAA Wizard             |                          |                            |
| Monitoring >        | Servers / Groups AAA     | Method List AAA Advanced |                            |
| Configuration       | + Add × Delete           |                          |                            |
| Administration      | RADIUS                   | Servers Server Groups    |                            |
| C Licensing         | TACACS+                  | Nome                     |                            |
| 💥 Troubleshooting   | LDAP                     |                          | <ul> <li>✓. Ser</li> </ul> |
|                     | Create AAA Radius Serve  |                          | ^                          |
|                     | Name*                    | CLUS-Server-Group        |                            |
|                     | Group Type               | RADIUS                   |                            |
|                     | MAC-Delimiter            | none 🔻                   |                            |
|                     | MAC-Filtering            | none 🔻                   |                            |
|                     | Dead-Time (mins)         | 1-1440                   |                            |
|                     | Available Servers        | Assigned Servers         |                            |
|                     |                          | CLUS-Server              |                            |
|                     | Cancel                   | Apply to                 | Device                     |

現在,建立一個**authorization**方法清單(對於CWA不需要身份驗證方法清單),其中型別為網路,組型別為組。將上一個 操作中的伺服器組新增到此方法清單中。

此配置在此處完成Configuration>Security>AAA>Servers/AAA Method List>Authorization>+Add

| Cisco Catal         | yst 9800-L Wirele           | ess Controller   |                       |         |                 |
|---------------------|-----------------------------|------------------|-----------------------|---------|-----------------|
| Q Search Menu Items | Configuration > S           | Security * > AAA |                       |         |                 |
| 📻 Dashboard         | + AAA Wizard                |                  |                       |         |                 |
| Monitoring >        | Servers / Groups            | AAA Method List  | AAA Advanced          |         |                 |
| Configuration       | Authentication              |                  |                       |         |                 |
| Administration      | Authorization               | Ľ                | + Add × D             |         |                 |
| © Licensing         | Accounting Quick Setup: AAA | Authorization    | Name                  | √ Туре  | Group Type      |
| X Troubleshooting   | Method List Name*           | CLUS-Au          | thZ-Meth-List         |         |                 |
|                     | Туре*                       | network          | •                     |         |                 |
|                     | Group Type                  | group            | •                     |         |                 |
|                     | Fallback to local           |                  |                       |         |                 |
|                     | Authenticated               |                  |                       |         |                 |
|                     | Available Server Groups     | 3                | Assigned Server Group | ps      |                 |
|                     | radius<br>Idap              | *                | CLUS-Server-G         | iroup 🔺 | ~               |
|                     | tacacs+<br>ISE1             | <                |                       |         | ^               |
|                     |                             | »                |                       |         | ▼               |
|                     |                             | *                |                       | -       | <u>×</u>        |
|                     | Cancel                      |                  |                       |         | Apply to Device |

(可選)使用與授權方法清單相同的伺服器組建立記帳方法清單。可以在以下位置建立記帳清單 :Configuration>Security>AAA>Servers/AAA Method List>Accounting>+Add

| Cisco Cata               | lyst 9800-L Wirele                | ess Controller   |                     |          |                                       |        |
|--------------------------|-----------------------------------|------------------|---------------------|----------|---------------------------------------|--------|
| Q Search Menu Items      | Configuration * > S               | Security * > AAA |                     |          |                                       |        |
| Dashboard                | + AAA Wizard                      |                  |                     |          |                                       |        |
| G Monitoring >           | Servers / Groups                  | AAA Method List  | AAA Advanced        |          |                                       |        |
| Configuration            | Authentication                    | ſ                |                     |          |                                       |        |
| Administration         > | Authorization                     |                  | Name                | V Type   |                                       | Group1 |
| C Licensing              | Quick Setup: AAA                  | Accounting       | Hume                | 1300     |                                       | *      |
| K Troubleshooting        | Method List Name*                 | CLUS-            | Acct-Meth-List      |          |                                       |        |
|                          | Туре*                             | identity         | ,                   |          |                                       |        |
|                          | Available Server Groups           | 5                | Assigned Server Gro | oups     |                                       |        |
|                          | radius<br>Idap<br>tacacs+<br>ISE1 |                  | CLUS-Serve          | er-Group | ×           ×           ×           × |        |
|                          | Cancel                            |                  |                     |          | Apply to                              | Device |

# 在WLC上配置WLAN

在兩台WLC上建立和配置WLAN。兩者上的WLAN應該相符。安全型別應為mac過濾,並應應用上 一步中的授權方法清單。此組態在Configuration>Tags & Profiles>WLANs>+Add下完成

| Cisco Cat           | alyst 9800-L Wireless    | s Controller           |                |         |                 |
|---------------------|--------------------------|------------------------|----------------|---------|-----------------|
| Q Search Menu Items | Configuration > Tag      | s & Profiles * > WLANs |                |         |                 |
| Dashboard           | + Add × Dela             |                        |                |         |                 |
| Monitoring >        | Number of WLANs selected | : 0                    |                |         |                 |
| Configuration       | Add WLAN                 | e                      | v ID           |         | ×<br>×          |
|                     | General Security         | Advanced               |                |         |                 |
| C Licensing         | Profile Name*            | CLUS-WLAN-Name         | Radio Policy   | All     | J               |
| X Troubleshooting   | SSID*                    | CLUS-SSID              | Broadcast SSID | ENABLED |                 |
|                     | WLAN ID*                 | 2                      |                |         |                 |
|                     | Status                   |                        |                |         |                 |
|                     |                          |                        |                |         |                 |
|                     |                          |                        |                |         |                 |
|                     |                          |                        |                |         |                 |
|                     |                          |                        |                |         |                 |
|                     | Cancel                   |                        |                |         | Apply to Device |

| Cisco Cata          | alyst 9800-L Wireless Controller                      |   |
|---------------------|-------------------------------------------------------|---|
| Q Search Menu Items | Configuration * > Tags & Profiles * > WLANs           |   |
| Dashboard           | + Add × Delete Enable WLAN Disable WLAN               |   |
| Monitoring >        | Number of WLANs selected : 0                          |   |
|                     | Add WLAN                                              | × |
|                     | General Security Advanced                             |   |
| C Licensing         | Layer2 Layer3 AAA                                     |   |
| X Troubleshooting   | Layer 2 Security Mode     None     Lobby Admin Access |   |
|                     | Authorization List*                                   |   |
|                     | Cancel                                                |   |

在外部WLC上建立策略配置檔案和策略標籤

### 要建立策略配置檔案,請轉到**配置>標籤和配置檔案>策略>+新增**

### 錨定時,必須使用中心交換。

| Cisco Catalys       | st 9800-L Wireless Contr      | roller                                        |                                         |                                 |
|---------------------|-------------------------------|-----------------------------------------------|-----------------------------------------|---------------------------------|
| Q Search Menu Items | Configuration * > Tags & Prof | files > Policy                                |                                         |                                 |
| 🔜 Dashboard         | + Add × Delete                |                                               |                                         |                                 |
| C Monitoring        | Status V Policy Profile N     | Name                                          |                                         | <ul> <li>Description</li> </ul> |
| Configuration       | ad Policy Profile             | QOS and AVC Mobility                          | Advanced                                | ×                               |
| () Administration   | A Confermin                   | a is spabled state will result is loss of a   | encetivity for allegate consoleted with | this profile                    |
| C Licensing         | A Coniguni                    | ig in enabled state will result in loss of co | onnectivity for clients associated with | unis prome.                     |
| X Troubleshooting   | Name*                         | CLUS-Policy-Profile                           | WLAN Switching Policy                   |                                 |
|                     | Description                   | Policy Profile for CLUS                       | Central Switching                       |                                 |
|                     | Status                        |                                               | Central Authentication                  |                                 |
|                     | Passive Client                | DISABLED                                      | Central DHCP                            |                                 |
|                     | Encrypted Traffic Analytics   | DISABLED                                      | Central Association                     |                                 |
|                     | CTS Policy                    |                                               | Flex NAT/PAT                            | DISABLED                        |
|                     | Inline Tagging                |                                               |                                         |                                 |
|                     | SGACL Enforcement             |                                               |                                         |                                 |
|                     | Default SGT                   | 2-65519                                       |                                         |                                 |
|                     | Cancel                        |                                               |                                         | Apply to Device                 |

在「高級」頁籤上,CWA必須使用AAA覆蓋和RADIUS NAC。如果您選擇建立會計方法清單,還可 以在此處應用該清單。

| Q Search Menu Items | Configuration > Tags & Pro           | ofiles* > Policy     |                                         |             |
|---------------------|--------------------------------------|----------------------|-----------------------------------------|-------------|
| 🔜 Dashboard         | + Add × Delete                       |                      |                                         |             |
| Monitoring >        | Status v Policy Profile              | Name                 | ~                                       | Description |
|                     | Add Policy Profile                   |                      |                                         | ×           |
| Configuration >     | General Access Policies              | QOS and AVC Mobility | Advanced                                |             |
| Administration      | WLAN Timeout                         |                      | Fabric Profile         Search or Select | Y           |
| C Licensing         | Session Timeout (sec)                | 1800                 | mDNS Service Search or Select Policy    | •           |
| 💥 Troubleshooting   | Idle Timeout (sec)                   | 300                  | Hotspot Server Search or Select         | •           |
|                     | Idle Threshold (bytes)               | 0                    | User Private Network                    |             |
|                     | Client Exclusion Timeout (sec)       | 60                   | Status                                  |             |
|                     | Guest LAN Session Timeout            |                      | Drop Unicast                            |             |
|                     | DHCP                                 |                      | Umbrella                                |             |
|                     | IPv4 DHCP Required                   |                      | Umbrella<br>Parameter Map               | Clear       |
|                     | DHCP Server IP Address Show more >>> |                      | Flex DHCP Option For DNS                |             |
|                     | AAA Policy                           |                      | DNS Traffic<br>Redirect IGNORE          |             |
|                     | Allow AAA Override                   |                      | WLAN Flex Policy                        |             |
|                     | NAC State                            |                      | VLAN Central Switching                  |             |
|                     | NAC Type                             | RADIUS               | Split MAC ACL Search or Select          | •           |
|                     | Policy Name                          | default-aaa-policy x | Air Time Fairness Policies              |             |
|                     | Accounting List                      | CLUS-Acct-Meth-      | 2.4 GHz Policy Search or Select         | •           |

在「Mobility」索引標籤上,**請勿勾選「export anchor」覈取方塊,而是將錨點WLC新增到錨點清 單中。**確保點選「應用到裝置」。 請注意,此假設兩個控制器之間已建立行動通道

| Cisco Cisco Cata     | lyst 9800-L Wireless Controller                                                                                                    |                                            |                 |                 |
|----------------------|----------------------------------------------------------------------------------------------------|--------------------------------------------|-----------------|-----------------|
| Q. Search Menu Iteme | Configuration * > Tags & Profiles * >                                                                                                    | Policy                                     |                 |                 |
| Dashboard            | + Add × Delete                                                                                                    |                                            |                 |                 |
| (2) Monitoring >     | Add Policy Profile                                                                                                    |                                            |                 | ×               |
| Configuration        | General Access Policies QOS a                                                                                                    | IND AVC Mobility                           | Advanced        |                 |
| 203 Administration   | Mobility Anchors                                                                                                    |                                            |                 |                 |
| C Licensing          | Export Anchor                                                                                                    |                                            |                 |                 |
| Traubleshadting      | Static IP Mookey  Adding Mobility Anchors will cause the enabled disable and may result in basi of connectivity & Drag and Drop/double click/click on the am | I WLANs to momentarily<br>r warme clients. |                 |                 |
|                      | Available (0)                                                                                                    | Selected (1)                               |                 |                 |
|                      | Anchor IP                                                                                                    | Anchor IP                                  | Anchor Priority |                 |
|                      | No anchors available                                                                                                    | 192.168.160.18                             | Primary (1)     | • •             |
|                      | D Cancel                                                                                                    |                                            |                 | Apply to Device |

為了讓AP使用此策略配置檔案,您需要建立策略標籤並將其應用到要使用的AP。

要建立策略標籤,請轉至Configuration>Tags & Profiles>Tags?Policy>+Add

| Cisco Cata          | alyst 9800-L Wirele  | ss Controller           |                                    |                     |
|---------------------|----------------------|-------------------------|------------------------------------|---------------------|
| Q Search Menu Items | Configuration • > Ta | ags & Profiles * > Tags |                                    |                     |
| Dashboard           | Policy Site          | RF AP                   |                                    |                     |
| Monitoring >        | + Add ×              |                         |                                    |                     |
| Configuration       | Policy Tag Na        | ame                     |                                    |                     |
|                     | Add Policy Tag       |                         |                                    | ×                   |
| O Administration    | Name*                | CLUS-Policy-Tag         |                                    |                     |
| C Licensing         | Description          | Delieu Teo for CLUS     |                                    |                     |
| G Troubloobacting   | Description          | Policy Tag for CLUS     |                                    |                     |
| Troubleshooting     | V WLAN-POLIC         | Y Maps: 0               |                                    |                     |
|                     | + Add × De           | lete                    |                                    |                     |
|                     | WLAN Profile         |                         | <ul> <li>Policy Profile</li> </ul> | ~                   |
|                     | 4 4 0 ⊨ ⊨            | 10 🔻 items per page     |                                    | No items to display |
|                     | Map WLAN and Po      | licy                    |                                    |                     |
|                     | WLAN Profile*        | CLUS-WLAN-Name          | Policy Profile*                    | CLUS-Policy-Profile |
|                     |                      |                         |                                    |                     |
|                     | RLAN-POLICY          | / Maps: 0               |                                    |                     |
|                     | Cancel               |                         |                                    | Apply to Device     |

要同時將此項新增到多個AP,請轉到**配置>無線設定>高級>立即開始**。點選「標籤AP」旁邊的專案 符號欄,將該標籤新增到您選擇的AP。

| ¢   | dialia<br>cisco | Cisco Cat | alyst 9800-L Wire | eless Controller |             |      |                              |             |                       |                   |              |     |
|-----|-----------------|-----------|-------------------|------------------|-------------|------|------------------------------|-------------|-----------------------|-------------------|--------------|-----|
| ٩   | Search Menu Ite | ims       | Configuration * > | Wireless Setup * | > Advance   | ed   |                              |             |                       |                   |              |     |
|     | Dashboard       |           | Start             |                  | «           |      | - Tag APs                    |             |                       |                   |              |     |
|     | Monitoring      |           |                   | Tags & Profiles  |             | Numb | er of APs: 3<br>ted Number o | of APs: 3   |                       |                   |              |     |
| Z   |                 |           | <b>0</b>          | WLAN Profile     | +           |      | AP Name                      | ~           | AP Model ~            | AP MAC ~          | AP ~<br>Mode | 4 5 |
| ැබු | Administratio   |           | 0                 | Policy Profile   | +           |      | Jays2800                     |             | AIR-AP28021-<br>B-K9  | 002a.10f3.6b60    | Local        | E   |
| 0   | Licensing       |           | 0                 | Policy Tag 🛛 🥥   | +           |      | Jays3800                     |             | AIR-AP3802I-<br>B-K9  | 70b3.1755.0520    | Local        | E   |
|     |                 |           |                   |                  |             |      | AP0062.ec2                   | 20.122c     | AIR-CAP2702I-<br>B-K9 | cc16.7e6c.3cf0    | Local        | D   |
| X   | Troubleshoot    |           | 0                 | AP Join Profile  | +           | 14   | < 1 ∣                        |             | 10 🔻 items per        |                   |              |     |
|     |                 |           | 0                 | Flex Profile     | +           | Tag  | APs                          |             |                       |                   |              | ×   |
|     |                 |           | 0                 | Site Tag 🛛 🥔     | <b>i=</b> + | Та   | gs                           |             |                       |                   |              | Į   |
|     |                 |           |                   |                  |             | Po   | licy                         | CLUS        | -Policy-Tag 🗸         |                   |              |     |
|     |                 |           | 0                 | RF Profile       | +           | Sit  | е                            | Search      | h or Select 🔻         |                   |              |     |
|     |                 |           | Ø                 | RF Tag 🧳         | +           | RF   |                              | Search      | h or Select 🔻         |                   |              |     |
|     |                 |           |                   | Apply            |             | Cł   | anging AP Ta                 | g(s) will d | cause associated A    | P(s) to reconnect |              |     |
|     |                 |           | 8                 | Tag APs          |             |      | Cancel                       |             |                       |                   | to Device    |     |
|     |                 |           | Done              |                  |             |      |                              |             |                       |                   |              |     |

### 在錨點WLC上建立策略配置檔案

前往錨點WLC Web UI。在錨點9800上**Configuration**>Tags & Profiles>**Tags>Policy>+Add下新增策略配置檔案**。確保此配 置與外部裝置上的策略配置檔案相匹配,移動頁籤和記帳清單除外。

此處不新增錨點,但會勾選「匯出錨點」覈取方塊。請勿在此處新增記帳清單。請注意,此假設兩個控制器之間已建立行 動通道

附註:沒有理由在策略標籤中將此配置檔案關聯到WLAN。如果您這樣做,將會出現問題。如果您想對此WLC上的AP使用 相同的WLAN,請為其建立另一個原則設定檔。

| Cisco Catalyst 9800-L. Wireless Controller                                                                                                    |                                                                                                    |                      |               |  |  |  |  |  |
|----------------------------------------------------------------------------------------------------|----------------------------------------------------------------------------------------------------|----------------------|---------------|--|--|--|--|--|
| Q Search Menu Items Configuration * > Tags & Profiles * >                                                                                                    | Policy                                                                                                    |                      |               |  |  |  |  |  |
| Dashboard + Add × Delete                                                                                                    |                                                                                                    |                      |               |  |  |  |  |  |
| Monitoring Add Policy Profile                                                                                                    |                                                                                                    |                      | ×             |  |  |  |  |  |
| General Access Policies QOS and                                                                                                    | d AVC Mobility Ad                                                                                                    | dvanced              |               |  |  |  |  |  |
| Mobility Anchors           Administration         >                                                                                                    |                                                                                                    |                      |               |  |  |  |  |  |
| C Licensing                                                                                                    |                                                                                                    |                      |               |  |  |  |  |  |
| Static IP Mobility         Image: Static IP Mobility         Adding Mobility Anchors will cause the enabled will disable and may result in loss of connectivity for stable and Drag and Drop/double click/click on the arrow | Static IP Mobility       DISABLED         bleshooting       Adding Mobility Anchors will cause the enabled WLANs to momentarily disable and may result in loss of connectivity for some clients.         Drag and Drop/double click/click on the arrow to add/remove Appropriate Appropriate Approprise Approprise Appropriate Appropriate Approprise Appropr |                      |               |  |  |  |  |  |
| Available (1)                                                                                                    | Selected (0)                                                                                                    |                      |               |  |  |  |  |  |
| Anchor IP                                                                                                    | Anchor IP                                                                                                    | Anchor Priority      | _             |  |  |  |  |  |
| ≤ 192.168.160.16                                                                                                    |                                                                                                    | Anchors not assigned |               |  |  |  |  |  |
|                                                                                                    |                                                                                                    |                      |               |  |  |  |  |  |
| Cancel                                                                                                    |                                                                                                    |                      | ply to Device |  |  |  |  |  |

### 重新導向兩台9800上的ACL設定

接下來,您需要在兩台9800上建立重新導向ACL組態。外部的條目並不重要,因為它是將ACL應用於流量的錨點WLC。唯 一的要求是它在那裡,並且有一些條目。錨點上的條目必須「拒絕」埠8443上的ISE訪問,並且「允許」所有其他內容。 此ACL僅適用於從客戶端「進入」的流量,因此不需要返回流量的規則。DHCP和DNS將在ACL中無條目的情況下通過。

| Cisco Cata          | alyst 9800-L Wireless Co        | ontroller                                                  |                                      |                 | Welcome admin                      |
|---------------------|---------------------------------|------------------------------------------------------------|--------------------------------------|-----------------|------------------------------------|
| Q Search Menu Items | Configuration * > Security      | > ACL                                                      |                                      |                 |                                    |
| Dashboard           | + Add × Delete<br>Add ACL Setup | Associate Interfaces                                       |                                      |                 | ×                                  |
| Monitoring >        | ACL Name*                       | CLUS-ACL                                                   | ACL Type                             | IPv4 Extended   |                                    |
| Configuration       | Rules                           |                                                            |                                      |                 |                                    |
| () Administration   | Sequence*                       |                                                            | Action                               | permit v        |                                    |
| © Licensing         | Source Type                     | any 🔻                                                      |                                      |                 |                                    |
| X Troubleshooting   | Destination Type                | any 🔻                                                      |                                      |                 |                                    |
|                     | Protocol                        | ahp 🔻                                                      |                                      |                 |                                    |
|                     | Log                             | 0                                                          | DSCP                                 | None            |                                    |
|                     | + Add × Delete                  |                                                            |                                      |                 |                                    |
|                     | Sequence ~ Action               | <ul> <li>Source ~ Source ~</li> <li>IP Wildcard</li> </ul> | Destination ~ Destination ~ Wildcard | Protocol v Port | Destination ~<br>Port DSCP ~ Log ~ |
|                     | D 10 deny                       | any                                                        | 192.168.160.99                       | tcp None        | eq 8443 None Disabled              |
|                     | 100 permit                      | any                                                        | any                                  | ip None         | None None Disabled                 |
|                     |                                 | 10 🔻 items per page                                        |                                      |                 | 1 - 2 of 2 items                   |
|                     | Cancel                          |                                                            |                                      |                 | Apply to Device                    |

### 配置ISE

最後一步是為CWA配置ISE。此方式有很多選項,但本示例將堅持基本並使用預設的自註冊訪客門 戶。

在ISE上,您需要建立授權配置檔案、帶有身份驗證策略的策略集和使用授權配置檔案的授權策略 ,將9800(外部)作為網路裝置新增到ISE,並建立使用者名稱和密碼以登入網路。

要建立授權配置檔案,請轉至Policy>Policy Elements>Authorization>Results>Authorization Profiles>,然後按一下Add。確保返回的訪問型別為「access\_accept」,然後設定要傳送回的 AVP(屬性 — 值對)。對於CWA,重定向ACL和重定向URL是必需的,但您也可以傳送回諸如 VLAN ID和會話超時等內容。非常重要,ACL名稱應與外部和錨點9800上的重新導向ACL名稱相匹 配。

| $\epsilon \rightarrow C$ A Not secure   19                                                                        | 2.168.160.99/admin/#policy/policy_elements/policy_elements_permissions/policy_elements_permissions_authorization/policy_element                                                                                            |
|----------------------------------------------------------------------------------------------------|----------------------------------------------------------------------------------------------------|
| dentity Services Engine                                                                                           | Home   Context Visibility   Operations   Policy   Administration   Work Centers                                                                                                    |
| Policy Sets Profiling Posture Cl                                                                                  | ent Provisioning Policy Elements                                                                                                    |
| Dictionaries  Conditions  Result                                                                                  |                                                                                                    |
| Authentication  Authorization  Authorization Profiles  Downloadable ACLs  Profiling  Posture  Client Provisioning | Authorization Profiles > test Authorization Profile * Name CLUS-AuthZ-Profile-ISE Description * Access Type ACCESS_ACCEPT Network Device Profile @@Cisco U Service Template Track Movement () Passive Identity Tracking () |
|                                                                                                    | ✓ Common Tasks     Voice Domain Permission     Web Redirection (CWA, MDM, NSP, CPP) ()     Centralized Web Auth ▼ ACL CLUS-ACL Value Self-Registered Guest Portal (c▼                                                      |

然後,您需要配置一種方法,將剛剛建立的授權配置檔案應用到通過CWA的客戶端。為此,一種方 法是建立在使用MAB時繞過身份驗證的策略集,並在使用被叫站ID中傳送的SSID時應用授權配置檔 案。同樣,有很多方法可以實現這一點,因此,如果您需要一些更具體或更安全的方法,這是最簡 單的方法。

要建立策略集,請轉至**Policy>Policy Sets**,然後點選螢幕左側的+按鈕。命名新策略集,並確保將 其設定為「預設網路訪問」或允許對MAB進行「進程主機查詢」的任何允許的協定清單(要檢查允 許的協定清單,請轉至Policy>Policy Elements>Results>Authentication>Allowed Protocols)。 現 在點選您建立的新策略集中間的+符號。

| -shude. Identify Services Engine Home + Context Visibility + Operat | ons Policy + Administration + Work Centers |   | License Warning 🔺 🔍 🛛 🔿 🔿                                 |
|---------------------------------------------------------------------|--------------------------------------------|---|-----------------------------------------------------------|
| Policy Sets Profiling Posture Client Provisioning   Policy Elements |                                            |   | Click here to do visibility setup Do not show this again. |
| Policy Sets                                                         |                                            |   | ResetAll Hitcounts Reset Save                             |
| + Status Policy Set Name Description                                | Conditions                                 |   | Allowed Protocols / Server Sequence Hits Actions View     |
| Search                                                              |                                            |   |                                                           |
| O     CLUS CWA-Policy-Set                                           |                                            | + | Default Network Access 🔹 🔹 +                              |
| Default     Default     Default                                     |                                            |   | Default Network Access * * + 0 🌣 >                        |
|                                                                     |                                            |   | Reset                                                     |

對於此策略設定,每次在ISE中使用MAB時,它將通過此策略設定。稍後,您可以制定與被叫站 ID匹配的授權策略,以便根據使用的WLAN應用不同的結果。此流程非常可定製,可以匹配許多內 容。

| Conditions Studio                        |                                 |   |
|------------------------------------------|---------------------------------|---|
| Library                                  | Editor                          |   |
| mab<br>♥ ⊑ □ ▲ ⊕ 및 빌 함 ऌ ዸ ፟ ፟ © ↓ ♥ ఓ 奈 | Wireless_MAB<br>Set to 'Is not' | 0 |
| Wired_MAB ()                             |                                 |   |
| Uireless_MAB                             | + New AND OR                    |   |

### 在策略集中,建立策略。身份驗證策略可以在MAB上再次匹配,但您需要更改ID儲存以使用「內部 端點」,並且需要更改選項以繼續身份驗證失敗且找不到使用者。

| Policy Sets Profiling Posture Client Provisioning + Policy Elements | Click here to do visibility setup Do not show this again.                                                                                                    |
|---------------------------------------------------------------------|----------------------------------------------------------------------------------------------------|
| Policy Sets + CLUS-CWA-Policy-Set                                   | ResetAll Hitcounts Reset Save                                                                                                    |
| Status Policy Set Name Description Conditions                       | Allowed Protocols / Server Sequence Hits                                                                                                    |
| Search                                                              |                                                                                                    |
| CLUS-CWA-Policy-Set                                                 | Default Network Access * * • •                                                                                                    |
| ▼Authentication Policy (2)                                          |                                                                                                    |
| Status Rule Name Conditions                                         | Use Hits Actions                                                                                                    |
| O     OULSAME Condition                                             | Internal Endopints       • •         ♥ Options       If Auth fail         CONTINUE       • •         If User not found       • •         CONTINUE       • •         If Process fail       DROP |
| O Default                                                           | Al_User_I0_Stores * *<br>► Options 0 \$                                                                                                    |
| Authorization Policy - Local Exceptions                             |                                                                                                    |
| Authorization Policy - Global Exceptions                            |                                                                                                    |
| Authorization Policy (1)                                            |                                                                                                    |

設定身份驗證策略後,需要在授權策略中建立兩個規則。此策略看上去像ACL,因此順序需要將 post-auth規則放在頂部,將pre-auth規則放在底部。後身份驗證規則將匹配已通過訪客流的使用者 。也就是說,如果他們已經登入,他們將遵循該規則並停止。如果他們尚未登入,則會繼續下清單 並點選獲取重定向的預身份驗證規則。最好將授權策略規則與以SSID結尾的被叫站ID相匹配,以便 僅對配置為這樣做的WLAN進行命中。

| Policy           | Sets 🗕     | CLUS-CWA-Policy-Set        |         |                          |                      |                                            |                          |            | ResetAll Hitcounts         |
|------------------|------------|----------------------------|---------|--------------------------|----------------------|--------------------------------------------|--------------------------|------------|----------------------------|
|                  | Status     | Policy Set Name            | Descrip | ption                    | Cond                 | titions                                    |                          |            | Allowed Protocols / Server |
| Search           |            |                            |         |                          |                      |                                            |                          |            |                            |
|                  | 0          | CLUS-CWA-Policy-Set        |         |                          |                      | Wireless_MAB                               |                          |            | Default Network Access     |
| > Auth           | entication | n Policy (2)               |         |                          |                      |                                            |                          |            |                            |
| > Auth           | orization  | Policy - Local Exceptions  |         |                          |                      |                                            |                          |            |                            |
| > Auth           | orization  | Policy - Global Exceptions |         |                          |                      |                                            |                          |            |                            |
| ♥ Auth           | orization  | Policy (4)                 |         |                          |                      |                                            |                          |            |                            |
| (+)<br>Searc     | Status     | Rule Name                  | Cond    | itions                   |                      |                                            | Results<br>Profiles      | Security   | Groups                     |
| $\left[ \right]$ | ø          | Post-CWA                   | AND     | E Network Access         | -UseCa<br>Station-II | se EQUALS Guest Flow O ENDS_WITH CLUS-SSID | CLUS-Post-Auth           | + Select f | om list 🔹 🕇                |
|                  | ø          | MAB on WLAN                | AND     | Radius-Called-           | Station-II           | D END\$_WITH CLUS-SSID                     | × CLUS-Auth2-Profile-ISE | + Select 1 | rom list 🔹 🕇               |
|                  | 0          | Flex AuthZ                 | 무       | Radius Called-Station-ID | ENDS_                | WITH FLEX-CWA                              | × CLUS-Flex_CWA          | + Select f | rom list 👻 🕇               |
|                  | ø          | Default                    |         |                          |                      |                                            | × DenyAccess             | + Select f | rom list 👻 🕇               |

現在策略集已配置,您需要通知ISE關於9800(外部),以便ISE將其信任為身份驗證器。這可以在 Admin>Network Resources>Network Device>+中執行。您需要為其命名、設定IP地址(在本例中 為整個管理子網)、啟用RADIUS並設定共用金鑰。ISE上的共用金鑰必須與9800上的共用金鑰匹 配,否則此進程將失敗。新增配置後,按一下「提交」按鈕儲存配置。

| dentity Services Engine                                         | Home  Context Visibility  Operations  Policy  Administration  Work Centers                                                                                                    |  |
|-----------------------------------------------------------------|----------------------------------------------------------------------------------------------------|--|
| System     Identity Management                                  |                                                                                                    |  |
| Network Devices     Network Device                              | Sroups Network Device Profiles External RADIUS Servers RADIUS Server Sequences NAC Managers External MDM + Location Services                                                                                                    |  |
| Network Devices     Default Device     Device Security Settings | Network Devices List > JAysNet Network Devices * Name CLUS_Net-Device Description                                                                                                    |  |
|                                                                 | IP Address v * IP : 192.168.160.0 / 24                                                                                                    |  |
|                                                                 | * Device Profile  Model Name    Model Name                                                                                                    |  |
|                                                                 | IPSEC No Set To Default                                                                                                    |  |
|                                                                 | Device Type     All Device Types     Set To Default       Image: Constraint of the set of the set |  |
|                                                                 | Protocol RADIUS<br>Shared Secret Show<br>Use Second Shared Secret G<br>CoA Port 1700 Set To Default<br>RADIUS DTLS Settings ()                                                                                                    |  |

最後,您需要將客戶端要輸入的使用者名稱和密碼新增到登入頁面,以驗證他們是否有權訪問網路 。此操作在Admin>Identity Management>Identity>Users>+Add下完成,並確保在新增後按 submit。 與ISE的所有其他配置一樣,這是可自定義的,無需使用者本地儲存,但也是最簡單的配 置。

| cisco        | Identity Service | es Engine       | Home 🕨        | Context Visibility | Operations        | ▶ Policy  | ✓ Adminis    | stration > Wo | rk Centers         |     |
|--------------|------------------|-----------------|---------------|--------------------|-------------------|-----------|--------------|---------------|--------------------|-----|
| ► Sy         | stem 🔽 Identity  | Management      | Network Reso  | ources + Devic     | e Portal Manageme | nt pxGrid | Services •   | Feed Service  | Threat Centric NAC |     |
| <b>▼</b> Ide | ntities Groups   | External Identi | ty Sources Io | lentity Source Se  | quences • Setting | js        |              |               |                    |     |
|              |                  | G               |               |                    |                   |           |              |               |                    |     |
| Users        |                  |                 | Network Acc   | ess Users List >   | New Network Acces | s User    |              |               |                    |     |
| Latest       | Manual Network S | can Results     | • Netwo       | TR ACCESS USE      | <b>`</b>          |           |              |               |                    |     |
|              |                  |                 | * Name        | CLUS-User          | J                 |           |              |               |                    |     |
|              |                  |                 | Status        | Enabled •          |                   |           |              |               |                    |     |
|              |                  |                 | Email         |                    |                   |           |              |               |                    |     |
|              |                  |                 | ▼ Pass        | words              |                   |           |              |               |                    |     |
|              |                  |                 | Passwo        | ord Type: Inter    | nal Users         | Ŧ         |              |               |                    |     |
|              |                  |                 |               | Pass               | word              |           | Re-Enter Pas | ssword        |                    |     |
|              |                  |                 | * Loain       | Password           | •••               |           | •••••        |               | Generate Password  | (i) |
|              |                  |                 | Enable        | Password           |                   | '`        |              |               | Generate Password  | (i) |
|              |                  |                 |               |                    |                   |           |              |               |                    | •   |
|              |                  |                 | ▼ User        | Information        |                   |           |              |               |                    |     |
|              |                  |                 | First Na      | ame                |                   |           |              |               |                    |     |
|              |                  |                 | Last Na       | ame                |                   |           |              |               |                    |     |
|              |                  |                 |               | unt Ontions        |                   |           |              |               |                    |     |
|              |                  |                 | ▼ Acco        | unt Options        |                   |           |              |               |                    |     |
|              |                  |                 |               | Des                | cription          |           |              |               |                    |     |
|              |                  |                 | Change        | e password on ne   | xt login 🛛        |           |              |               |                    |     |
|              |                  |                 | ▼ Acco        | unt Disable Po     | licy              |           |              |               |                    |     |
|              |                  |                 |               | sable account if d | ate exceeds 2020  | -07-17    |              | (vvvv-mm-d    | 1)                 |     |
|              |                  |                 |               |                    | 2020              | 07-17     |              | ())))         | ~/                 |     |
|              |                  |                 | ▼ User        | Groups             |                   |           |              |               |                    |     |
|              |                  |                 | Select        | an item            | 0                 |           |              |               |                    |     |
|              |                  |                 | Submit        | Cancel             |                   |           |              |               |                    |     |

# 設定錨點到AireOS WLC的Catalyst 9800

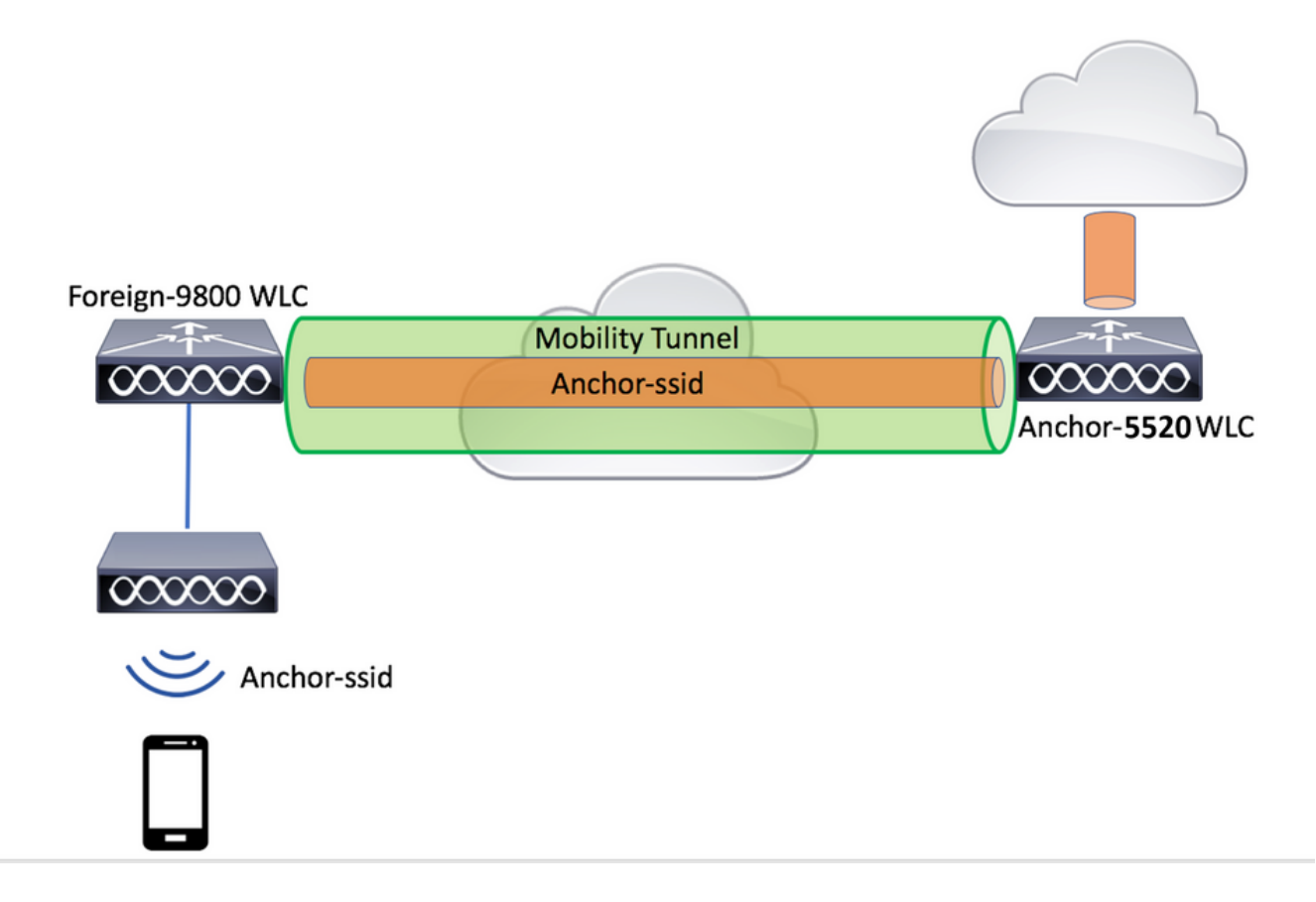

### Catalyst 9800外部配置

按照前面討論的步驟操作,跳過「在錨*點WLC上建立策略配置檔案*」部分。

# 錨點AireOS WLC上的AAA配置

前往**Security>AAA>RADIUS>Authentication>New**,將伺服器新增到WLC。新增伺服器IP地址、共 用金鑰和支援CoA。

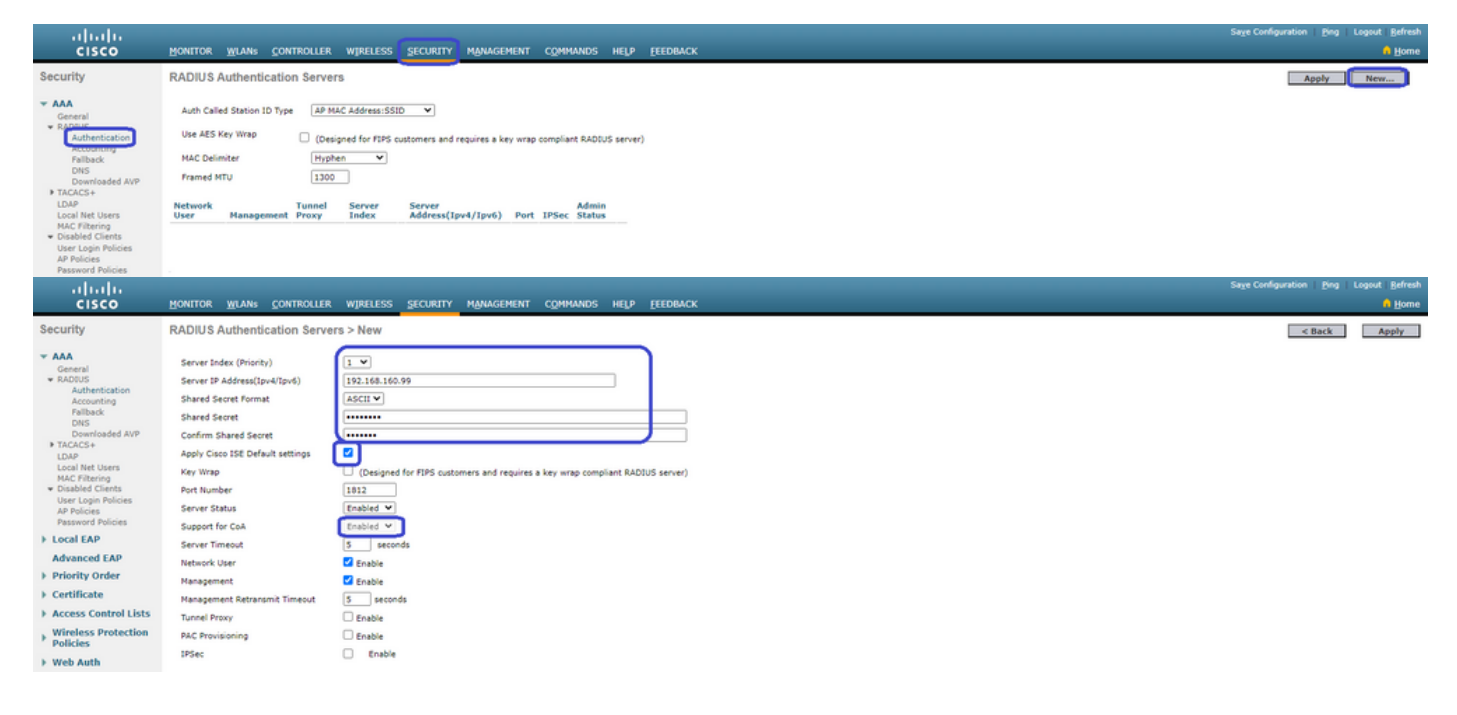

# AireOS WLC上的WLAN配置

若要建立WLAN,請轉至WLANs>Create New>Go。

配置配置檔名稱、WLAN ID和SSID,然後點選「Apply」。

| ،،ا،،،ا،،<br>cısco                    |                                               | ANS CONTROLLER          | WIRELESS      | SECURITY         | MANAGEMENT        | C <u>O</u> MMANDS | HELP | <u>F</u> EEDBACK |                              |              |
|---------------------------------------|-----------------------------------------------|-------------------------|---------------|------------------|-------------------|-------------------|------|------------------|------------------------------|--------------|
| WLANs                                 | WLANs                                         |                         |               |                  |                   |                   |      |                  |                              |              |
| VLANs                                 | Current Filter:                               | None                    | [Change Filte | r] [Clear Filter | 1                 |                   |      |                  | Create New 🗸                 | Go           |
| Advanced                              |                                               | ype Profile Name W      | LAN SSID A    | dmin Status      | Security Policies |                   |      |                  |                              |              |
|                                       |                                               |                         |               |                  |                   |                   |      |                  |                              |              |
| IIIIIII<br>CISCO MONT                 | R WLANS CONTROLLER WIS                        | RELESS SECURITY MANAGEM | ENT COMMANDS  | HELP EEEDBACK    |                   |                   |      |                  | Sage Configuration Ping Logo | ut   Befresh |
| WLANS WLAI                            | s > New                                       |                         |               |                  |                   |                   |      |                  | < Back                       | Apply        |
| WLANS     WLANS     Advanced     Type | Name CLUS-WLAP<br>CLUS-WLAP<br>CLUS-SSID<br>1 | •<br>N-Name             |               |                  |                   |                   |      |                  |                              |              |

這麼做應會進入無線區域網組態。在「General」頁籤上,如果您不打算配置ISE在AVP中傳送,您 可以新增希望客戶端使用的介面。接下來,前往**Security>Layer2**索引標籤,並匹配在9800上使用的 「Layer 2 Security」配置並啟用「MAC Filtering」。

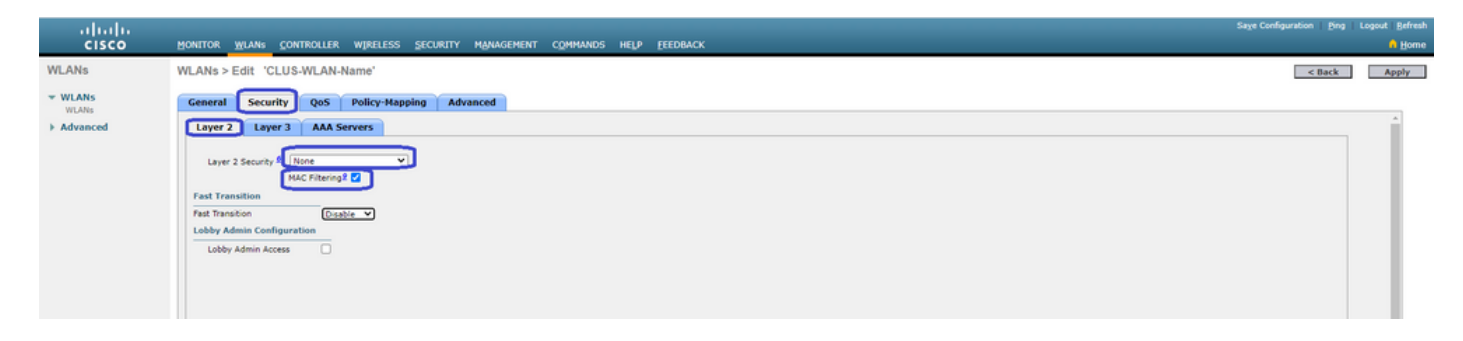

現在移至**Security>AAA Servers**頁籤,並將ISE伺服器設定為「Authentication Servers」。**請勿為** 「記帳伺服器」設定任何內容。 取消選中「啟用」框以進行記帳。

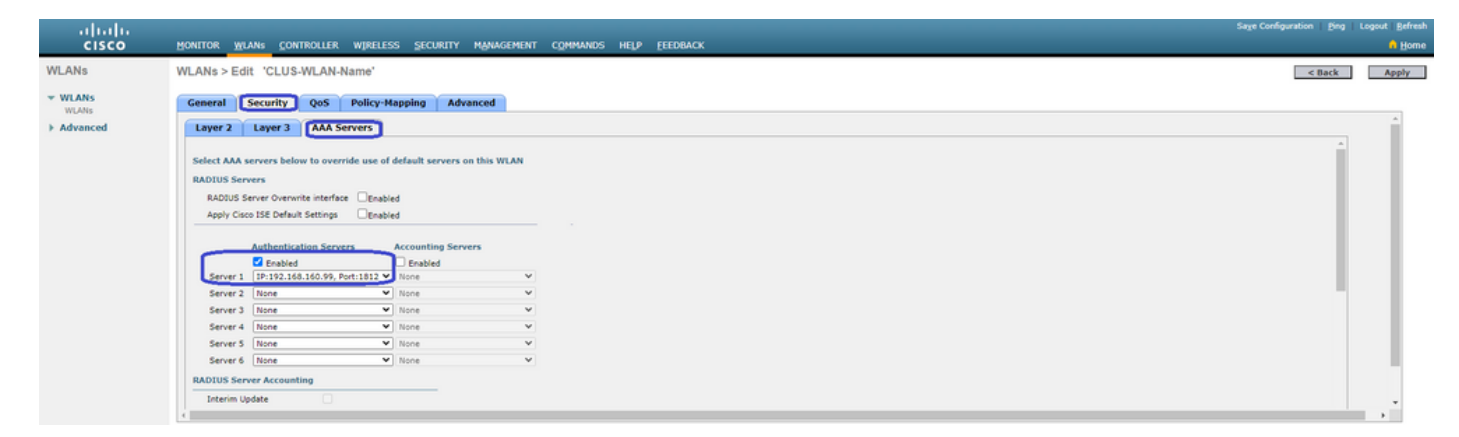

仍處於WLAN配置中時,移至「Advanced」頁籤並啟用「Allow AAA Override」,並將「NAC State」更改為「ISE NAC」

| ll<br>cisco | MONITOR WLANS CONTROLLER W                                                                                                    | RELESS SECURITY MANAGEMENT COMMANDS | HELP FEEDBACK                                                                                                    |        | Logout Befresh |
|-------------|----------------------------------------------------------------------------------------------------|-------------------------------------|----------------------------------------------------------------------------------------------------|--------|----------------|
| WLANs       | WLANs > Edit 'CLUS-WLAN-Nam                                                                                                    | e'                                  |                                                                                                    | < Back | Apply          |
| VLANS       | General Security QoS Po                                                                                                    | licy-Mapping Advanced               |                                                                                                    |        |                |
| Advanced    | Allow AAA Override<br>Coverage Hole Detection<br>Enable Session Timeout<br>Ainonet IE<br>Diagnotes Channel III<br>Override Interface ACL<br>Lawer2 Ad<br>URL ACL<br>P2P Blocking Action<br>Clinet Exclusion 2<br>Maximum Allowed Clients 8<br>Satici FP Tumening III<br>WirFr Direct Clients Piloy<br>Maximum Cliente Alloy |                                     | DHCP DHCP Server DHCP Addi. Assignment PHCP Addi. Assignment DHCP Addi. Assignment Split Turnel Split Turnel Beabled Management Frame Protection (HFP) NHP Client Protection  GOLINH Period (in beacon intervals) BOLINH Period (in beacon intervals) BOLINH (1 - 255) 1 BOLINH (1 - 255) 1 BOL |        |                |
|             | Clear HotSpot Configuration                                                                                                    | Enabled                             | Load Balancing and Band Select                                                                                                    |        | -              |

最後是把它固定在自己身上。若要執行此操作,請返回**WLANs**頁面,並懸停在WLAN>移動錨點右 側的藍色框上。將「Switch IP Address(Anchor)(交換機IP地址(錨點))」設定為「local」,然後 按下「Mobility Anchor Create」按鈕。隨後應顯示優先順序0為本地錨點。

| ،را،،را،،<br>cısco |           | MONITOR          | <u>W</u> LANs | CONTROLLER     | WIRELESS      | <u>s</u> ecurity  | MANAGEMENT | C <u>O</u> MMANDS | HELP | <u>F</u> EEDBACK |                    |            |                               |
|--------------------|-----------|------------------|---------------|----------------|---------------|-------------------|------------|-------------------|------|------------------|--------------------|------------|-------------------------------|
| WLANs              |           | WLANs            |               |                |               |                   |            |                   |      |                  |                    |            |                               |
| VLANs              |           | Current Fill     | ter: Nor      | ne             | [Change Filte | er] [Clear Filter | 1          |                   |      |                  | Create New         | ▼ Go       | I                             |
| Advanced           |           | U WLAN I         | D Type        | Profil         | e Name        |                   | WLAN SSI   | D                 |      | Admin Status     | Security Policies  |            |                               |
|                    |           |                  | WLAN          | CLUS-          | WLAN-Name     |                   | CLUS-SSID  |                   |      | Enabled          | MAC Filtering      |            | Pamara                        |
|                    |           |                  |               |                |               |                   |            |                   |      |                  |                    |            | Mobility Anchors              |
|                    |           |                  |               |                |               |                   |            |                   |      |                  |                    |            | S02.110                       |
|                    |           |                  |               |                |               |                   |            |                   |      |                  |                    |            | Service                       |
|                    |           |                  |               |                |               |                   |            |                   |      |                  |                    |            | Advertisements<br>Hotspot 2.0 |
| WLANs              | Mobility  | Anchors          |               |                |               |                   |            |                   |      |                  |                    |            | < Back                        |
| * WLANS            |           |                  |               |                |               |                   |            |                   |      |                  |                    |            |                               |
| WLANs     Advanced | WLAN SS   | ID CLUS-SSID     | _             |                |               |                   |            |                   |      |                  |                    |            |                               |
|                    | Switch IP | Address (Anchor) |               |                |               |                   |            |                   |      | Up Data Path     | Control Path<br>up | 0 Priority |                               |
|                    | Mobility  | Anchor Create    |               |                |               |                   |            |                   |      |                  |                    |            |                               |
|                    | Switch I  | P Address (And   | uor) II       | 2.168.160.18 ¥ |               |                   |            |                   |      |                  |                    |            |                               |
|                    | Delegitu  |                  | ,             |                |               |                   |            |                   |      |                  |                    |            |                               |
|                    | Priority  |                  | 3             | <u> </u>       |               |                   |            |                   |      |                  |                    |            |                               |
|                    | Foot Not  | es               |               |                |               |                   |            |                   |      |                  |                    |            |                               |

# 在AireOS WLC上重定向ACL

這是AireOS WLC上所需的最終配置。若要建立重新導向ACL,請前往**Security>Access Control** Lists>Access Control Lists>New。輸入ACL名稱(該名稱必須與AVP中傳送的名稱匹配),然後點 選「Apply」。

| ahaha                                                                                                    |                                                                              | Sage Configuration   Eing   Logout   Befresh |
|----------------------------------------------------------------------------------------------------|------------------------------------------------------------------------------|----------------------------------------------|
| CISCO                                                                                                    | Monitor Wlans Controller Wireless Security Management Commands Help Feedback | 🕺 Home                                       |
| Security                                                                                                    | Access Control Lists > New                                                   | < Back Apply                                 |
| AAA     General     RADIUS     Authentication     Accounting     Palback     DNS     Downloaded AVP     TACACS+ | Access Control List Name CUUS-ACU<br>ACL Type IPv4 OIPv6                     |                                              |

現在,按一下剛建立的ACL的名稱。按一下「新增新規則」按鈕。與AireOS WLC上的9800控制器 不同,您可以為允許到達ISE的流量配置允許語句,而無需重定向。 預設情況下允許DHCP和 DNS。

| uluılu<br>cısco                                          | MONI             | TOR                  | WLANs    |                               | ۶ W | VIRELESS             | SECURIT           | r I | MANAGEMENT | COMMANDS   | HELP | <u>F</u> EEDBACK |      | Sa <u>v</u> e Co | nfiguration | <u>P</u> ing | Logout   <u>R</u> ef | fre:<br>om |
|----------------------------------------------------------|------------------|----------------------|----------|-------------------------------|-----|----------------------|-------------------|-----|------------|------------|------|------------------|------|------------------|-------------|--------------|----------------------|------------|
| Security                                                 | Acce             | ess Co               | ontrol   | Lists > Edit                  |     |                      |                   |     |            |            |      |                  |      | [                | < Back      | A            | dd New Rule          | ,          |
| ▼ AAA<br>General<br>▼ RADIUS                             | Gene             | eral                 |          |                               |     |                      |                   |     |            |            |      |                  |      |                  |             |              |                      |            |
| Authentication<br>Accounting<br>Fallback<br>DNS          | Access<br>Deny ( | s List Na<br>Counter | s        | CLUS-ACL<br>5                 |     |                      |                   |     |            |            |      |                  |      |                  |             |              |                      |            |
| Downloaded AVP                                           | Seq              | Actio                | n So     | urce IP/Mask                  |     | Destina              | tion IP/Ma        | sk  | Protocol   | Source Por | t    | Dest Port        | DSCP | Direction        | Number      | of Hits      |                      |            |
| LDAP<br>Local Net Users                                  | ı                | Permit               | 0.0      | 0.0.0<br>0.0.0                | /   | 192.168.<br>255.255. | 160.99<br>255.255 | /   | тср        | Any        |      | 8443             | Any  | Any              | 273         |              |                      |            |
| MAC Filtering<br>Disabled Clients<br>User Login Policies | 2                | Permit               | 19<br>25 | 2.168.160.99<br>5.255.255.255 | /   | 0.0.0.0 0.0.0.0      |                   | /   | тср        | 8443       |      | Any              | Any  | Any              | 566         |              |                      |            |
| AP Policies<br>Password Policies                         | _                |                      |          |                               |     |                      |                   |     |            |            |      |                  |      |                  |             |              |                      |            |
| Local EAP                                                |                  |                      |          |                               |     |                      |                   |     |            |            |      |                  |      |                  |             |              |                      |            |
| Advanced EAP                                             |                  |                      |          |                               |     |                      |                   |     |            |            |      |                  |      |                  |             |              |                      |            |
| Priority Order                                           |                  |                      |          |                               |     |                      |                   |     |            |            |      |                  |      |                  |             |              |                      |            |
| Certificate                                              |                  |                      |          |                               |     |                      |                   |     |            |            |      |                  |      |                  |             |              |                      |            |

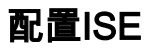

Access Control Lists CPU Access Control

#### CWAISE

#### ISE9800ISE

Policy>Policy Elements>Authorization>Results>Authorization Profiles>+Addaccess\_acceptAVP — CWAACLURLVLAN ID ACLWLCWLCACL

🗧 🔶 C 🔺 Not secure | 192.168.160.99/admin/#policy/policy\_elements/policy\_elements\_permissions/policy\_elements\_permissions/authorization/policy\_element

| dentity Services Engine           | Home                             | Operations          | ▼Policy    | Administration | Work Centers                            |
|-----------------------------------|----------------------------------|---------------------|------------|----------------|-----------------------------------------|
| Policy Sets Profiling Posture C   | lient Provisioning 🔽 Policy Elem | ents                |            |                |                                         |
| Dictionaries + Conditions         | ts                               |                     |            |                |                                         |
| 0                                 |                                  |                     |            |                |                                         |
| Authentication                    | Authorization Profiles > test    |                     |            |                |                                         |
| Contraction Contraction           | Autionzation Prome               |                     | ad         | Г              |                                         |
| <ul> <li>Authorization</li> </ul> | Name (                           | LUS-AuthZ-Profile-1 | 58         |                |                                         |
| Authorization Profiles            | Description                      |                     |            | <b></b>        | 1                                       |
| Downloadable ACLs                 | * Access Type                    | CCESS_ACCEPT        | <b>.</b>   |                |                                         |
| ▶ Profiling                       | Network Device Profile           | 🗠 Cisco 👻 🕀         |            |                |                                         |
| ► Posture                         | Service Template                 | )                   |            |                |                                         |
| Client Provisioning               | Track Movement                   | ) ( <b>i</b> )      |            |                |                                         |
|                                   | Passive Identity Tracking        | ) ()                |            |                |                                         |
|                                   |                                  |                     |            |                |                                         |
|                                   |                                  |                     |            |                |                                         |
|                                   | <ul> <li>Common Tasks</li> </ul> |                     |            |                |                                         |
|                                   |                                  |                     |            |                |                                         |
|                                   | Voice Domain Permission          | on                  |            |                |                                         |
|                                   |                                  |                     |            |                |                                         |
|                                   | Web Redirection (CWA)            | , MDM, NSP, CPP)    | <i>i</i> ) |                |                                         |
|                                   | Centralized Web Auth             | •                   | ACL        | CLUS-ACL       | Value Self-Registered Guest Portal (C - |

#### CWAMABIDSSID

Policy>Policy Sets+MABPolicy>Policy Elements>Results>Authentication>Allowed Protocols +

| denter Identity Services Engine Home + Context Visibility + Op      | rations Policy + Administration + Work Centers | License Warning 🔺 🔍 😐 🔿 🔿                                 |
|---------------------------------------------------------------------|------------------------------------------------|-----------------------------------------------------------|
| Policy Sets Profiling Posture Client Provisioning + Policy Elements |                                                | Click here to do visibility setup Do not show this again. |
| Policy Sets                                                         |                                                | ResetAll Hitcounts Reset Save                             |
| + Status Policy Set Name Description                                | Conditions                                     | Allowed Protocols / Server Sequence Hits Actions View     |
| Search                                                              |                                                |                                                           |
| O     CLUS CWA-Policy-Set                                           | +                                              | Default Network Access 🔹 👻 +                              |
| Default     Default     Default                                     |                                                | Default Network Access ** + 0 🗘 🕨                         |
|                                                                     |                                                |                                                           |

#### ISEMABIDWLAN

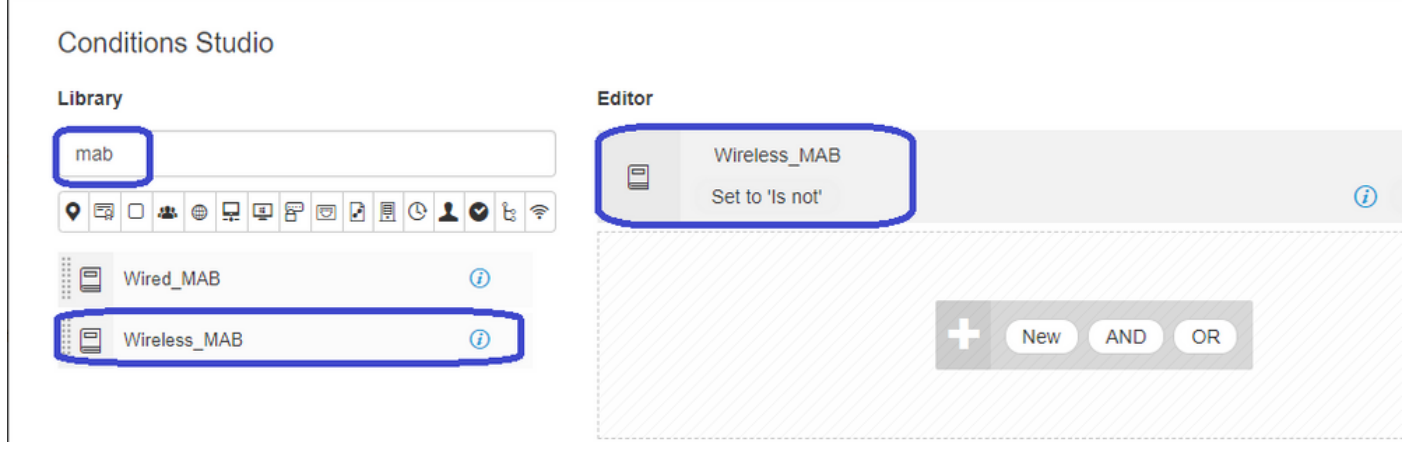

#### MABID

| Polcy Sets Profiling Posture Client Provisioning + Polcy Elements                                                                                                    | Click here to do visibility setup Do not show this | again.  | ×       |
|----------------------------------------------------------------------------------------------------|----------------------------------------------------|---------|---------|
| Policy Sets → CLUS-CWA-Policy-Set                                                                                                    | ResetAll Hitcounts R                               | eset    | Save    |
| Status Policy Set Name Description Conditions                                                                                                    | Allowed Protocols / Server Se                      | equence | Hits    |
| (Beard)                                                                                                    |                                                    |         |         |
| CLUS-CWA-Policy-Set                                                                                                    | Default Network Access                             | +       | 0       |
| Authentication Policy (2)                                                                                                    |                                                    |         |         |
| Status Rule Name Conditions                                                                                                    | Use                                                | Hits    | Actions |
| O     O     O | Internal Endpoints                                 |         | ٥       |
| Default                                                                                                    | All_User_ID_Stores * *  > Options                  | 0       | ٥       |
| Authorization Policy - Local Exceptions                                                                                                    |                                                    |         |         |
| Authorization Policy - Global Exceptions Authorization Policy (1)                                                                                                    |                                                    |         |         |

#### ACLpost-authpre-authSSIDIDWLAN

#### Policy Sets + CLUS-CWA-Policy-Set

| Policy c | Sets +     | CLUS-GWA-Policy-Set        |         |                          |                     |                                            |  |                                  |                          |   | ResetAll Hite    | counts          |  |
|----------|------------|----------------------------|---------|--------------------------|---------------------|--------------------------------------------|--|----------------------------------|--------------------------|---|------------------|-----------------|--|
|          | Status     | Policy Set Name            | Descrip | otion                    | Con                 | litions                                    |  |                                  |                          |   | Allowed Protoc   | cols / Server S |  |
| Search   |            |                            |         |                          |                     |                                            |  |                                  |                          |   |                  |                 |  |
|          | 0          | CLUS-CWA-Policy-Set        |         | Wreless_MAB              |                     |                                            |  |                                  |                          |   |                  |                 |  |
| > Authe  | entication | n Policy (2)               |         |                          |                     |                                            |  |                                  |                          |   |                  |                 |  |
| > Autho  | orization  | Policy - Local Exceptions  |         |                          |                     |                                            |  |                                  |                          |   |                  |                 |  |
| > Autho  | orization  | Policy - Global Exceptions |         |                          |                     |                                            |  |                                  |                          |   |                  |                 |  |
| ← Autho  | orization  | Policy (4)                 |         |                          |                     |                                            |  |                                  |                          |   |                  |                 |  |
| ٠        | Status     | Rule Name                  | Condi   | itions                   |                     |                                            |  | Results Profiles Security Groups |                          |   |                  |                 |  |
| Search   | h          |                            |         |                          |                     |                                            |  |                                  |                          |   |                  |                 |  |
|          | 0          | Post-CWA                   | AND     | E Network Acces          | -UseCa<br>Station-I | se EQUALS Guest Flow D ENDS_WITH CLUS-SSID |  |                                  | CLUS-Post-Auth           | + | Select from list | · +             |  |
|          | ø          | MAB on WLAN                | AND     | Radius-Called-           | Station-I           | D ENDS_WITH CLUS-SSID                      |  |                                  | × CLUS-Auth2-Profile-ISE | + | Select from list | × +             |  |
|          | ø          | Flex AuthZ                 | ₽       | Radius Called-Station-IE | ENDS,               | WITH FLEX-CWA                              |  |                                  | CLUS-Flex_CWA            | + | Select from list | - +             |  |
|          | ø          | Default                    |         |                          |                     |                                            |  |                                  | × DenyAccess             | + | Select from list | - +             |  |

#### ISE9800ISEAdmin>Network Resources>Network Device>+.IPRADIUSISE9800

Admin>Identity Management>Identity>Users>+Add ISE

| cisco | Identit  | y Service    | s Engine         | Home                                                                                                    | Context Visibility                                                                                                    | y                                                                                        | ▶ Policy             | Administ     | tration 🔷 Wo | ork Centers        |
|-------|----------|--------------|------------------|----------------------------------------------------------------------------------------------------|----------------------------------------------------------------------------------------------------|------------------------------------------------------------------------------------------|----------------------|--------------|--------------|--------------------|
| ► Sy  | stem [   | - Identity I | Nanagement       | Network R                                                                                                    | tesources + De                                                                                                    | vice Portal Manageme                                                                     | nt pxGrid            | Services +   | Feed Service | Threat Centric NAC |
| ✓ Ide | entities | Groups       | External Identit | y Sources                                                                                                    | Identity Source S                                                                                                    | equences + Setting                                                                       | js                   |              |              |                    |
| ▼ Ide | Manual I | Groups       | External Identit | y Sources          Network         Network         Nar         Stat         Em         Pas         Lo         Ena         Us         Firs         Las         Ac         Cha         Us         Se | Identity Source S Access Users List work Access Users List ane CLUS-User US Enabled ail sswords sword Type: Inf gin Password ble Password t Name t Name t Na | New Network Accesser       > New Network Accesser       > New Network Accesser       ser | JS<br><b>IS USER</b> | Re-Enter Pas | ssword       | d)                 |
|       |          |              |                  | Subm                                                                                                    | Cancer                                                                                                    |                                                                                          |                      |              |              |                    |

### 當AireOS WLC是外部, Catalyst 9800是錨點時, 配置的差異

如果您希望AireOs WLC成為外部控制器,則配置與之前相同,只有兩個差異。

- 1. AAA記帳從來不在錨點上完成,因此9800沒有記帳方法清單,而AireOS WLC將啟用記帳並指 向ISE。
- 2. AireOS需要錨定到9800而不是其自身。在策略配置檔案中,9800不會選擇錨點,但會選中「 匯出錨點」框。
- 3. 必須注意的是,當AireOS WLC將使用者端匯出到9800時,並沒有原則設定檔的概念,只會傳送WLAN設定檔名稱。因此,9800會將從AireOS傳送的WLAN配置檔名稱應用到WLAN配置檔 名稱和策略配置檔名稱。這表示從AireOS WLC錨定到9800 WLC時,兩個WLC上的WLAN設 定檔名稱和9800上的原則設定檔名稱必須全部相符。

# 驗證

若要驗證9800 WLC上的組態,請執行命令

Show Run | section aaa|radius

• WLAN

Show wlan id <wlan id>

#### • 策略配置檔案

Show wireless profile policy detailed <profile name>

• 策略標籤

Show wireless tag policy detailed <policy tag name>

ACL

Show IP access-list <ACL name>

#### • 驗證使用錨點的移動性是否啟動

Show wireless mobility summary 要驗證AireOS WLC上的配置,請運行命令

#### AAA

Show radius summary 附註:RFC3576是CoA配置

#### • WLAN

Show WLAN <wlan id>

ACL

Show acl detailed <acl name>

•驗證與外部裝置的移動性是否正常

Show mobility summary

# 疑難排解

根據客戶端在該過程中停止的點,故障排除看起來不同。例如,如果WLC從未從MAB上的ISE收到 響應,則客戶端將停滯在「Policy Manager State:(策略管理器狀態:)」Associating」和「」 將不會匯出到錨點。在這種情況下,您只會對外來路由器進行疑難排解,可能會為WLC和ISE之間 的流量收集RA追蹤和封包擷取。另一個範例是MAB已成功通過,但使用者端沒有收到重新導向。在 這種情況下,您需要確保外部在AVP中收到重定向並將其應用於客戶端。您還需要檢查錨點,以確 保客戶端的正確ACL位於錨點上。此故障排除範圍超出本技術文檔的設計範圍(有關通用客戶端故 障排除指南的參考)。 如需更多有關在9800 WLC上排除CWA的幫助,請參閱Cisco Live!演示DGTL-TSCENT-404

# Catalyst 9800故障排除資訊

### 客戶端詳細資訊

show wireless client mac-address 在此您應檢視「策略管理器狀態」、「會話管理器>身份驗證方法」、「移動角色」。

也可在GUI的「監控」(Monitoring)>「客戶端」(Clients)下找到此資訊

### 內嵌式封包擷取

在CLI中,命令啟動#monitor capture <capture name>,然後選項會在此後顯示。

在GUI上前往疑難排解>封包擷取>+Add

### RadioActive跟蹤

在CLI上

debug wireless mac/ip

使用該命令的no形式將其停止。此檔案將記錄到bootflash中名為"ra\_trace"的檔案中,然後記錄客戶 端的MAC或IP地址以及日期和時間。

在GUI上,轉到「Troubleshoot」>「Radiative Trace」>「Add」。新增客戶端的mac或ip地址,點 選apply,然後點選start。完成該過程數次後,停止跟蹤、生成日誌並將其下載到您的裝置。

# AireOS故障排除資訊

### 客戶端詳細資訊

在CLI上show client details <client mac>

在GUI監視器>客戶端上

### 從CLI調試

Debug client

Debug mobility handoff

Debug mobility config

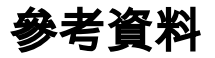

使用9800控制器構建移動隧道

9800上的無線調試和日誌收集